# SAP Ariba Supplier Onboarding

.....

**Quick Reference Guide** 

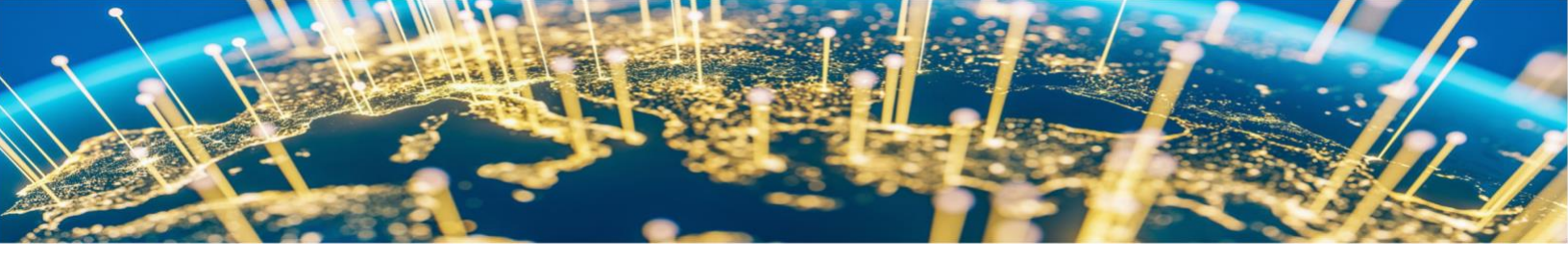

#### **Table of Contents**

| 3    |
|------|
| 3    |
| 5    |
| 10   |
| 13   |
| . 14 |
|      |

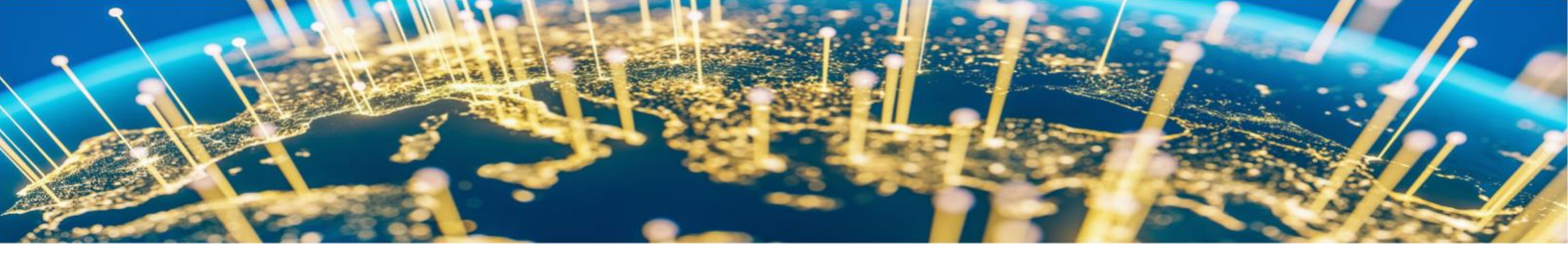

#### Introduction

At Publicis Groupe, we are transitioning to the SAP Ariba platform to manage our supplier processes, and as a Supplier, we require your registration in our systems. This is the first step in strengthening our business relationships and allowing for more robust collaboration. This document will guide you through all the steps involved in registering with and onboarding to SAP Ariba.

#### Logging in with an Existing Account

Follow the steps below to register your organization on the Publicis Groupe Ariba Network site. Suppliers who have an existing account within the Ariba Network can log in to complete the Publicis Groupe registration forms.

1. If Publicis Groupe has invited you to register on the Ariba Network, then you will receive an email notification. The registration email will look like the email provided below. Click on the **Click here** link to log into your account.

| Invitation: Register to become a suppli                                                                                                    | er with Publicis - TEST Email Subject                                                                                                    |         |               |           |          |         |   |
|----------------------------------------------------------------------------------------------------|----------------------------------------------------------------------------------------------------|---------|---------------|-----------|----------|---------|---|
| I <s4system-prodeu+publicis-< th=""><th>T.Doc1384966761@eusmtp.ariba.com&gt;</th><th>S Reply</th><th>(5) Reply All</th><th>→ Forward</th><th>ij</th><th></th><th></th></s4system-prodeu+publicis-<> | T.Doc1384966761@eusmtp.ariba.com>                                                                                                    | S Reply | (5) Reply All | → Forward | ij       |         |   |
| το 👘                                                                                                    |                                                                                                    |         |               | Mon 20    | )-03-202 | 13 16:4 | 2 |
| (i) Click here to download pictures. To help protect your privacy, Ou                                                                                                    | utlook prevented automatic download of some pictures in this message.                                                                                                    |         |               |           |          |         |   |
|                                                                                                    | rieuur                                                                                                    |         |               |           |          |         |   |
|                                                                                                    | Publics: Groupe uses Ariba Network to manage its sourcing and procurement<br>activities and to collaborate with suppliers.                                                                                                    |         |               |           |          |         |   |
|                                                                                                    | Whether you are an existing or new supplier, Ariba Network provides the following:                                                                                                    |         |               |           |          |         |   |
|                                                                                                    | <ul> <li>ability to view and add the data you provided, including bank details</li> <li>ability to initiate a modification of your details yourselit.</li> <li>ability to provide details more securely</li> <li>ability to utilize a central location for your data related to Publicis<br/>Groupe</li> </ul> |         |               |           |          |         |   |
|                                                                                                    | have been invited to register as a supplier within the Ariba network of Publicis - TEST.                                                                                                    |         |               |           |          |         |   |
|                                                                                                    | If you are not the right contact, please email MDM@publicsresoruces.com<br>This invitation is only valid for 48 hours.                                                                                                    |         |               |           |          |         |   |
| Click on "Olick Here"                                                                                                    | Begin by creating a free account with Ariba Network.                                                                                                    |         |               |           |          |         |   |
| or log In*                                                                                                    | Click Here to create account now.                                                                                                    |         |               |           |          |         |   |
|                                                                                                    | Your ARIBA Supplier ID: \$41744762                                                                                                    |         |               |           |          |         | j |

**Note:** Please check your **Junk / Spam** folder if you are expecting a registration email and cannot find it.

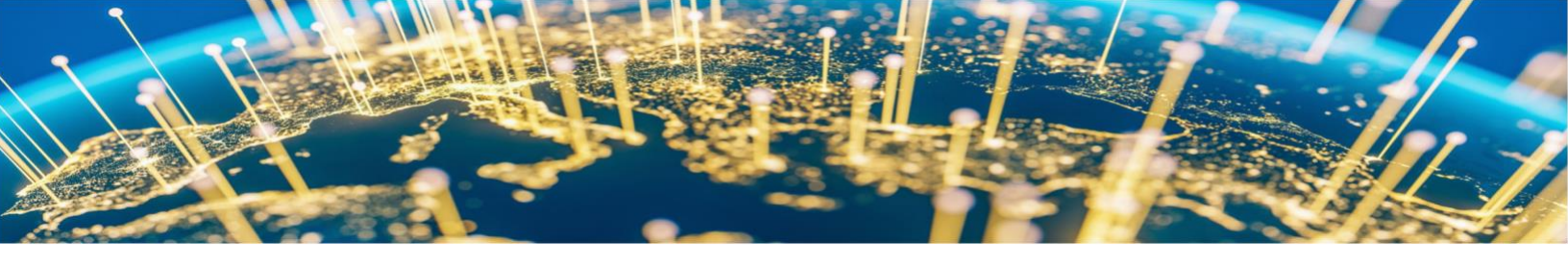

2. If you would like to know additional details regarding the Ariba Network, click on the Quick Start Guide. If you already have account, click on the Log in button.

| Apy Ariba Proposals and Questionnaires 🗸                                                                                                    |
|----------------------------------------------------------------------------------------------------|
| Welcome, 5                                                                                                    |
| Have a question? Elick here to see a Quick Start guide.                                                                                                    |
| Sign up as a supplier with PUBLICIS GROUPE on SAP Anba.                                                                                                    |
| PUBLICIS GROUPE uses SAP Ariba to manage procurement activities.                                                                                                    |
| Create an SAP Ariba supplier account and manage your response to procurement activities required by PUBLICIS GROUPE. Sign up                                                                                                    |
| Already have an account?                                                                                                    |
| The Ariba Network is your entryway to all your Ariba selier solutions. You now have a single location to manage all of your customer relationships and supplier activities regardless of which Ariba solution your customers are using. Once you have completed the resistration, you will be able to:                                                               |
| Respond more efficiently to your customer requests     Work more quickly with your customers in all stages of workflow approval     Strengther your relationships with customers using an Arbia Network solution     Review pending sourcing events for multiple buyers with one login     Apply your Company Prefile acros Arbia Network, Arbia Sourcing activities |
| Moving to the Ariba Network allows you to log into a single location to manage:                                                                                                    |
| All your Ariba customer relationships     All your event actions, tasks and transactions     Your profile information     All your registration activities     Your contact and user administrative tasks                                                                                                    |

**3.** Enter your existing Ariba Network username and password. Then click **Continue**. Once logged in, you will be able to complete the Publicis Groupe registration forms. You can reset your password or recover your username with linked email address.

| Ariba Proposals and Questionnaires -                                                                                          |                                                                                                    | ?                                                     |
|----------------------------------------------------------------------------------------------------|----------------------------------------------------------------------------------------------------|-------------------------------------------------------|
| Enter Your Account Information                                                                                                |                                                                                                    | * Indicates a required field                          |
| You are using an Ariba Sourcing test account to register on the<br>Commerce Cloud test account profile will become your Ariba | Ariba Commerce Cloud. Enter your existing Ariba Commerce Cloud, Ariba Discovery or Ariba Network 🔜 account usemame and pasawor<br>Sourcing supplier test account profile. | i. After you successfully log in, your existing Ariba |
|                                                                                                    | Username: * Password: *  Forgot Vaername Forgot Password to retrive your existing username or reset your password click on highlighted option                             | Continue<br>Continue                                  |

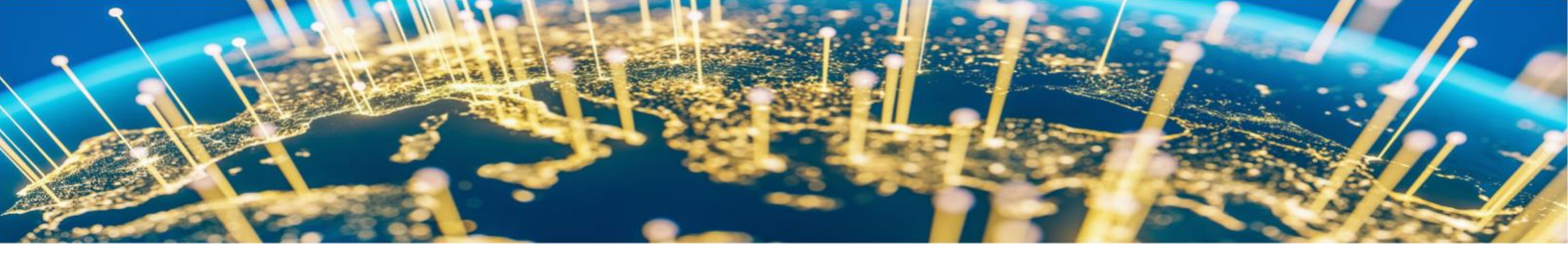

#### **Creating a New Account**

Follow the steps below to register your organization on the Publicis Groupe Ariba Network site. Suppliers who are new to the Ariba Network will have to create an SAP Ariba Supplier account to manage procurement activities.

1. If Publicis Groupe has invited you to register on the Ariba Network, then you will receive an email notification. The registration email will look like the email provided below. Click on the **Click here** link to log into your account.

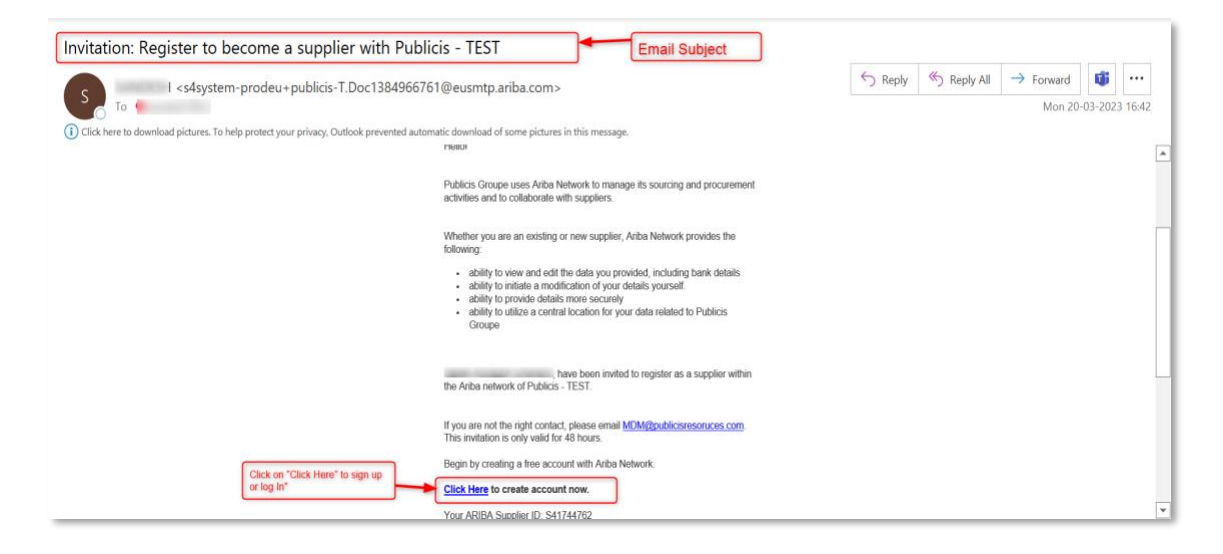

**Note:** Please check your **Junk / Spam** folder if you are expecting a registration email and cannot find it.

2. For Suppliers who are new to the Ariba Network, click the Sign Up button.

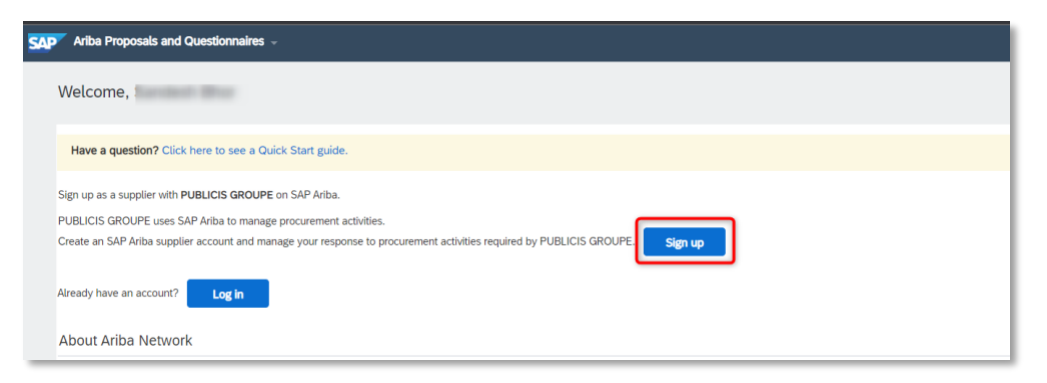

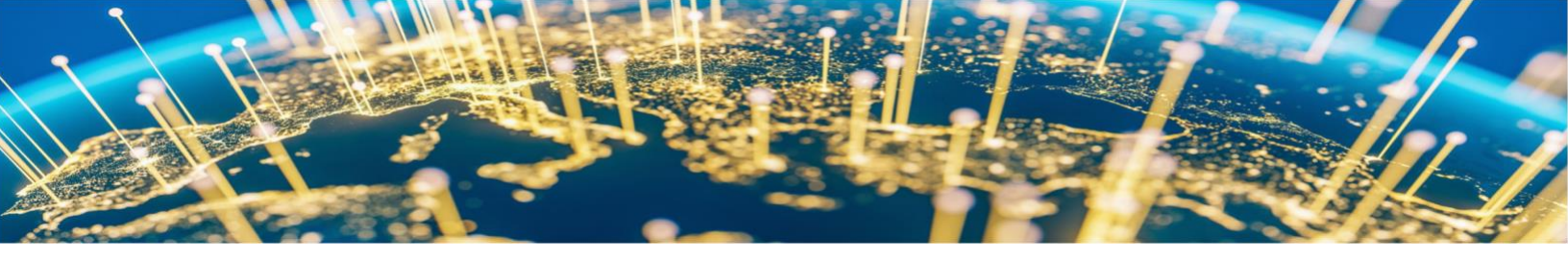

**3.** Enter your company name and address details.

| Create account                               |                                                       |                                                                                                    |
|----------------------------------------------|-------------------------------------------------------|----------------------------------------------------------------------------------------------------|
| First, create an SAP Ariba supplier account, | then complete questionnaires required by PUBLICIS GRO | JUPE.                                                                                                    |
|                                              |                                                       |                                                                                                    |
| Company information                          |                                                       |                                                                                                    |
|                                              |                                                       | * Indicates a required field                                                                                                    |
| Company Name:*                               | and south county                                      | ]                                                                                                    |
| Country/Region:*                             | United States [USA]                                   | If your company has more than one office, enter the main office address. You can enter more<br>addresses such as your shipping address, billing address or other addresses later in your company |
| Address:*                                    | Line 1                                                | profile.                                                                                                    |
|                                              | Line 2                                                |                                                                                                    |
|                                              | Line 3                                                | ]                                                                                                    |
| City:*                                       |                                                       | ]                                                                                                    |
| State:*                                      | Alabama [US-AL] 🗸 🗸                                   |                                                                                                    |
| Zip:*                                        |                                                       | ]                                                                                                    |

**4.** Enter your desired user account details. Please note that the username field <u>must</u> be in email format.

| count information |                             |                                                                                                    |
|-------------------|-----------------------------|----------------------------------------------------------------------------------------------------|
|                   |                             | <ul> <li>Indicates a required field</li> </ul>                                                                                                    |
| Name:* 5          | 5                           | SAP Business Network Privacy Statement                                                                                                    |
| Email:*           | 56                          |                                                                                                    |
|                   | Use my email as my username | 0                                                                                                    |
| Username:* t      | test-: I                    | Must be in email format(e.g.john@newco.com)                                                                                                    |
| Password:*        | Enter Password              | Passwords must contain a minimum of eight characters including upper and lower case letters,<br>numeric digits, and special characters.                                                                              |
|                   | Repeat Password             |                                                                                                    |
| Language:         | English V                   | The language used when Ariba sends you configurable notifications. This is different than your<br>web b                                                                                                    |
| Email orders to:* |                             | Customers may send you their orders through Ariba Network. To send orders to multiple contacts<br>in your organization, create a distribution list and enter the email address here. You can change<br>this requires |

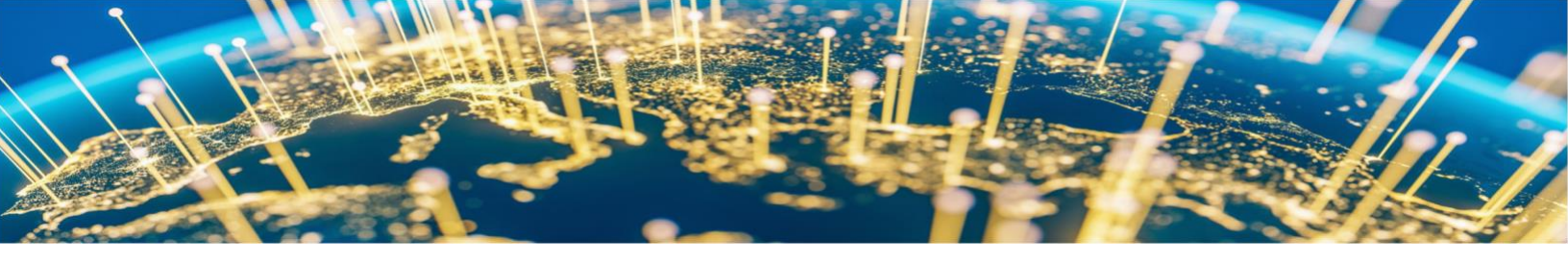

**5.** Click **Browse** to add relevant Product and Service Categories and Ship-to or Service Locations.

| Tell us more about your business                                                                                                    | 5                                                                                                    |
|----------------------------------------------------------------------------------------------------|----------------------------------------------------------------------------------------------------|
| Product and Service Categories:*                                                                                                    | Enter Product and Service Categories Add -or: Browse Click on browse to add service and location                                                                                                    |
| Ship-to or Service Locations: *                                                                                                    | Enter Ship-to or Service Location Add -or Browse                                                                                                    |
| Tax ID:                                                                                                    | Optional Enter your nine-digit Company Tax ID number.                                                                                                    |
| DUNS Number:                                                                                                    | Optional         Enter the nite-digit number issued by Dun & Bradstreet. By default, DUNS number is appended with "\" in test account.                                                                                  |
| I have read and agree to the Terms of Use<br>I hereby agree that SAP Business Network will make p<br>see the SAP Business Network Privacy Statement to is | sarts of my (company) information accessible to other users and the public based on my role within the SAP Business Network and the applicable profile viability settings. Please<br>earn how we process personal data. |
|                                                                                                    | Create account and continue Cancel                                                                                                    |

**6.** Find the Product and Service category you want to add and click the **+ icon**. Lower-level product and service categories are displayed after you click a product and service category. Click **OK** to save your changes.

| Ariba Proposals and Questionnaires -                                                                                                    |                                                                                                    |                                                                                                    | ?                        |
|----------------------------------------------------------------------------------------------------|----------------------------------------------------------------------------------------------------|----------------------------------------------------------------------------------------------------|--------------------------|
| Product and Service Category Selection                                                                                                    |                                                                                                    |                                                                                                    |                          |
| Search Browse                                                                                                    |                                                                                                    |                                                                                                    |                          |
| Click the product and service category you want to add and click the + in                                                                                                    | con. Lower-level product and service categories are displayed aft                                                             | you click a product and service category. Click OK to save your changes.                                                                                                    |                          |
| Browse Product and Service Categories Didn't find what                                                                                                    | t you were looking for? Try Search »                                                                                          | _                                                                                                    |                          |
| Agricultural & Fishing Machinery >         Agricultural & Fishing Services >         Apparel, Luggage & Personal Care >         Chemicals >         Chemicals >         Computer Hardware, Software & Telecom >         Construction & Maintenance Services >         Construction Maintenance Services >         My Selections (0) | Clothing ><br>Footwear ><br>Luggage, Handbags, Packs & Cases ><br>Personal Care Products ><br>Sewing Supplies & Accessories > | Athletic wear     Image: Control of the second second | (*)<br>(*)<br>(*)<br>(*) |
|                                                                                                    | No                                                                                                    | tems                                                                                                    |                          |
| Remove                                                                                                    |                                                                                                    | Cancel                                                                                                    | ОК                       |

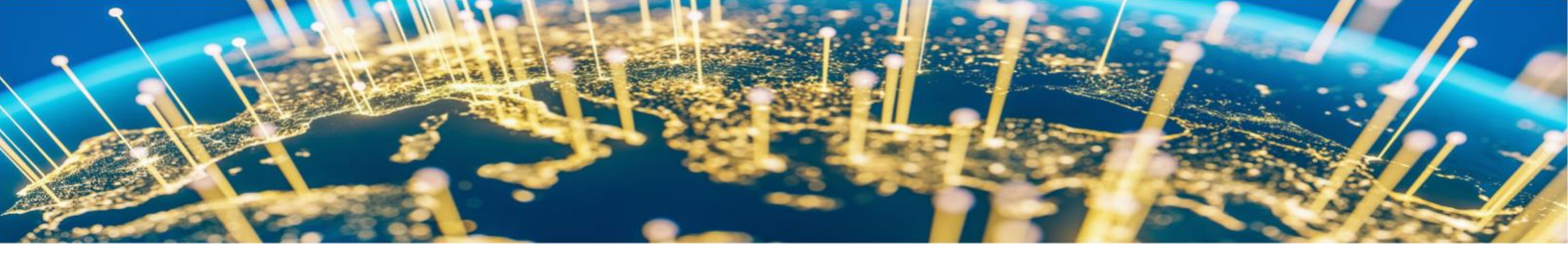

You can also use search engine, type keyword of your business service or category and select from match.

| Tell us more about your business                     | You can also type keyword, select your service or categories of the select your service or categories of the select your service or categories of the select your service or categories of the select your service of the select your service your service of the select your service your service of the select your service your service of the select your service your service | and                                                   |                                                        |
|------------------------------------------------------|----------------------------------------------------------------------------------------------------|-------------------------------------------------------|--------------------------------------------------------|
| Product and Service Categories: *                    | Computer                                                                                                    | Add -or- Br                                           | owse                                                   |
| -                                                    | Computer hardware maintenance or support                                                                                                    |                                                       |                                                        |
|                                                      | Computer accessories                                                                                                    | 1                                                     |                                                        |
| Ship-to or Service Locations:*                       | Computer support work surfaces                                                                                                    |                                                       | wse                                                    |
|                                                      | Computer support storage accessories                                                                                                    |                                                       |                                                        |
|                                                      | Computer support parts or accessories                                                                                                    |                                                       |                                                        |
| Tax ID:                                              | Computer support organization                                                                                                    |                                                       |                                                        |
|                                                      | Computer programmers                                                                                                    |                                                       | Bradstreet. By default, DUNS number is appended        |
| DUNS Number:                                         | Computer support furniture                                                                                                    |                                                       |                                                        |
|                                                      | Computer Services                                                                                                    |                                                       |                                                        |
| I have read and agree to the Terms of Use            | Computer or network or internet security                                                                                                    |                                                       |                                                        |
| I hereby agree that SAP Business Network will make p | arts of my (company) information accessible to other users and the pu                                                                                                    | blic based on my role within the SAP Business Network | and the applicable profile visibility settings. Please |

**7.** Select the territories that your company serves. If your company offers global coverage, choose Global. Click **OK** to save your changes.

| Ariba Proposals and Questionnaires -                                                               |                                                       | 0         |
|----------------------------------------------------------------------------------------------------|-------------------------------------------------------|-----------|
| Ship-to or Service Location Selection                                                              |                                                       |           |
| Select the territories that your company serves. If your company offers global coverage, choose G  | ilobal.                                               |           |
|                                                                                                    |                                                       |           |
| Global Spin to or Service Locations                                                                |                                                       |           |
| Select ship to or service Locations                                                                |                                                       |           |
| Click a country/region to add and click the + icon. States or provinces are displayed after you cl | lick a country/region. Click OK to save your changes. |           |
| North America >                                                                                    | No items                                              | No items  |
| Central America >                                                                                  |                                                       |           |
| South America >                                                                                    |                                                       |           |
| The Caribbean >                                                                                    |                                                       |           |
| Northern Europe >                                                                                  |                                                       | · ·       |
| Western Europe >                                                                                   |                                                       |           |
| Eastern Europe >                                                                                   |                                                       |           |
| Central Furnne >                                                                                   |                                                       |           |
| My Selections (0)                                                                                  |                                                       |           |
|                                                                                                    |                                                       |           |
|                                                                                                    | No items                                              | _         |
|                                                                                                    |                                                       |           |
|                                                                                                    |                                                       | Cancel OK |
|                                                                                                    |                                                       |           |

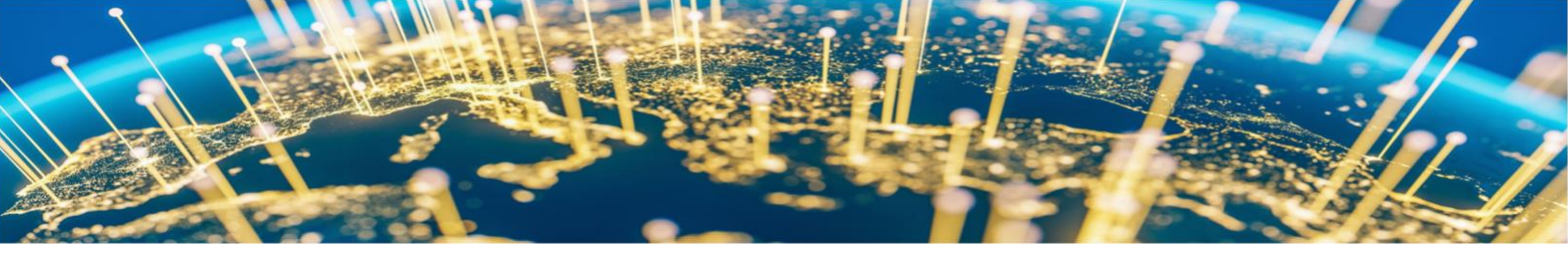

**8.** Review the Terms of Use and Privacy Statement and check the box if you agree. Then click on **Create account and continue.** 

| Product and Service Categories: *                                                                                                    | Computer Add -or- Browse                                                                                                    |
|----------------------------------------------------------------------------------------------------|----------------------------------------------------------------------------------------------------|
| Ship-to or Service Locations:*                                                                                                    | Enter Ship-to or Service Location Add -or- Browse                                                                                                    |
| Tax ID:                                                                                                    | Optional Enter your nive-digit Company Tax (D number.                                                                                                    |
| DUNS Number:                                                                                                    | Optional Enter the nine-digit number issued by Dun & Bradstreet, By default, DUNS number is appended with "-T" in test account.                                                                                       |
| have read and agree to the Terms of Use<br>Interby agree that SAP Business Network will make go<br>see the SAP Business Network Privacy Satement to M | arts of my (company) information accessible to other users and the public based on my role within the SAP Business Network and the applicable profile visibility settings. Piesse<br>am now we process personal data. |

**9.** You may receive the **Confirm Domain** prompt if your email address does not match your business name. Click on the **Yes** button to proceed.

| CONFIRM DOMAIN                |                                                              |
|-------------------------------|--------------------------------------------------------------|
|                               |                                                              |
| The domain you specified does | ot match your company's domain. Do you still want to use it? |

**10.** You will be directed to your company dashboard. Please click on the **PUBLICIS Account** tab.

| SAP Ariba Proposals and Questionnaires - | Standard Account                       | Get enterprise ac  | COUNT TEST MODE           |                                                           |                                                   |                                              |
|------------------------------------------|----------------------------------------|--------------------|---------------------------|-----------------------------------------------------------|---------------------------------------------------|----------------------------------------------|
| PUBLICIS - TEST                          |                                        |                    |                           |                                                           |                                                   |                                              |
| There are no matched postings.           | Welcome to the Ar<br>market integrity. | iba Spend Manageme | ent site. This site assis | sts in identifying world class suppliers who are market l | eaders in quality, service, and cost. Ariba, Inc. | administers this site in an effort to ensure |
|                                          | Home                                   |                    |                           |                                                           |                                                   |                                              |
|                                          | Events                                 |                    |                           |                                                           |                                                   | Π                                            |
|                                          | Title                                  | ID                 | End Time 4                | Event Type                                                | Partici;                                          | pated                                        |
|                                          |                                        |                    |                           | No items                                                  |                                                   |                                              |
|                                          | Registration Que                       | stionnaires        |                           |                                                           |                                                   | Π                                            |
|                                          | Title                                  |                    |                           | ID                                                        | End Time 👃                                        | Status                                       |
|                                          | ▼ Status: Open (1)                     | )                  |                           |                                                           |                                                   |                                              |
|                                          | Supplier Registration                  | Questionnaire      |                           | Doc1385075710                                             | 4/19/2023 4:54 PM                                 | In Registration                              |
|                                          | Qualification Que                      | estionnaires       |                           |                                                           |                                                   | Π                                            |
|                                          | Title                                  | ID E               | nd Time 1                 | Commodity                                                 | Regions                                           | Status                                       |
|                                          |                                        |                    |                           | No items                                                  |                                                   |                                              |

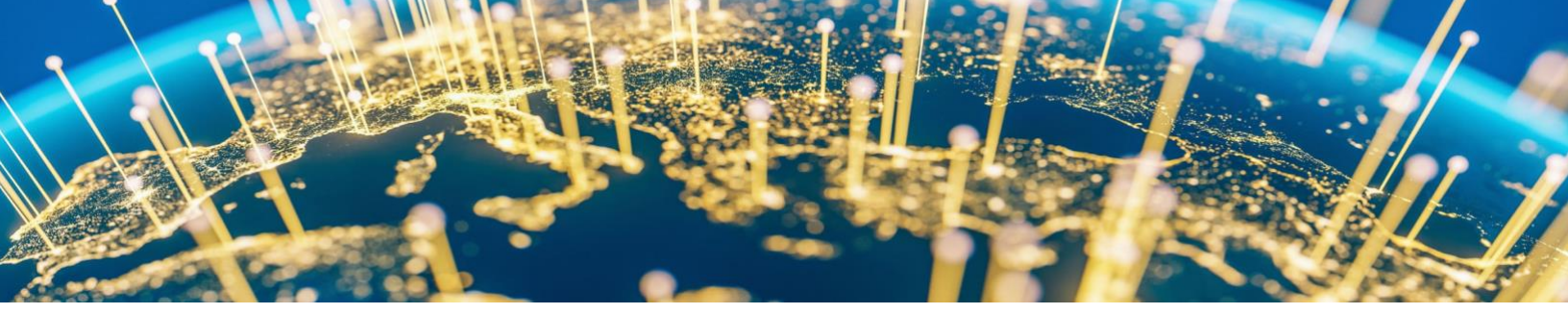

**11.** Using the invitation email link, the supplier can directly access the questionnaire. To see the homepage click on **Go back to Publicis - TEST Dashboard.** 

| Ariba Sourcin                                                                            | g                                                                                                    | Company Settings •                                                                         | SB Bhor 🔻 | Feedback Help v | Messages >>      |                         |  |
|------------------------------------------------------------------------------------------|----------------------------------------------------------------------------------------------------|--------------------------------------------------------------------------------------------|-----------|-----------------|------------------|-------------------------|--|
| Go back to Publick - TEST Dashboard Click here to go back to homepage. Desktop File Sync |                                                                                                    |                                                                                            |           |                 |                  |                         |  |
| Console                                                                                  | Doc1385075710 - Supplier Registration Questionnaire                                                                                                    |                                                                                            |           |                 | L Time rei 20 da | maining<br>ays 05:32:26 |  |
| Event Messages<br>Event Details<br>Persone History                                       | All Content                                                                                                    |                                                                                            |           |                 |                  | <b>≣</b> ×              |  |
| Response Team                                                                            | Name †                                                                                                    |                                                                                            |           |                 |                  |                         |  |
|                                                                                          | ▼ 1 General Supplier Information                                                                                                    |                                                                                            |           |                 |                  |                         |  |
| ▼ Event Contents                                                                         | 1.1 Are you an individual ? (i)                                                                                                    | No V                                                                                       |           |                 |                  |                         |  |
| All Content                                                                              | 1.2 Supplier Full Legal Name (If more than 35 chars use question<br>1.3)                                                                                                    |                                                                                            |           |                 |                  |                         |  |
| 1 General Supplier<br>Inf                                                                | 1.3 Additional Supplier Full Legal Name (i)                                                                                                    |                                                                                            |           |                 |                  |                         |  |
| 2 Address Details                                                                        | 1.4 Do you perform business under different name than your Legal ()<br>Name ?                                                                                                    | No v                                                                                       |           |                 |                  |                         |  |
|                                                                                          | ▼ 1.6 Legal Name Validation Document Less                                                                                                    |                                                                                            |           |                 |                  |                         |  |
| 3 Tax Information                                                                        | Note:                                                                                                    |                                                                                            |           |                 |                  |                         |  |
| 4 Banking Information                                                                    | <ul> <li>Please attach official supporting documentation that supports Legal Name</li> <li>Please ensure that file name should not be more than 45 chars, else suppor</li> <li>Please ensure your attachment size should not exceed maximum size limit</li> </ul> | entered question 1.2 and 1.3.<br>ting will not be stored with Publicis Groupe.<br>of 1 MB. |           |                 |                  |                         |  |
| 5 Additional Tax                                                                         | <ul> <li>Allowed file format is PDF, else supporting will not be stored with Publicis Gr</li> </ul>                                                                                                    | supe.                                                                                      |           |                 |                  |                         |  |
| Infor                                                                                    | 1.6.1 Legal Name Validation Add Legal Name Validation Document (1)                                                                                                    |                                                                                            |           |                 |                  | *                       |  |
| 6 Your Contact Profile                                                                   | le (*) indicates a required field                                                                                                    |                                                                                            |           |                 |                  |                         |  |
| 8 General Terms &<br>Cond                                                                | Submit Entire Response Save draft Compose Message                                                                                                    | Excel Import                                                                               |           |                 |                  |                         |  |

## **Submitting a Supplier Registration Questionnaire**

Follow the below steps to submit a Supplier Registration Questionnaire for approval. The Publicis Groupe requested registration form will be visible on the Ariba homepage. Make sure you are in the **Ariba Proposal and Questionnaire tab** to see the Publicis Groupe questionnaire and event.

1. In the Ariba Proposal and Questionnaire tab, click **Supplier Registration Questionnaire** to access the form.

| SAP Ariba Proposals and Questionnaires | Standard Acc     | burt Get enterprise                                               |                                                                      |                                                 |                                                   | 🖽 🛈 🖗                                       |   |
|----------------------------------------|------------------|-------------------------------------------------------------------|----------------------------------------------------------------------|-------------------------------------------------|---------------------------------------------------|---------------------------------------------|---|
| PUBLIC/S - TEST                        |                  | lease make sure yo<br>not please select fo<br>coss Publicis queti | v are on Aribe proposal Teo<br>on drop down and then you<br>crimaire | cen                                             |                                                   |                                             |   |
| There are no installed paintings.      | ariust integ     | The Ariba Spend Wanage<br>griy                                    | ment site. This site assists in ident                                | fying world class suppliers who are market lead | ters in quality, sendor, and cost. Aliba, Inc. ad | nikristers this site in an effort to ensure | * |
| bill Balance Marcel                    | Home             |                                                                   |                                                                      |                                                 |                                                   |                                             |   |
|                                        | Events           |                                                                   |                                                                      |                                                 |                                                   |                                             | m |
|                                        | Title            | 10                                                                | End Time 4                                                           | Evert Type                                      | Participas                                        | ed.                                         |   |
|                                        |                  |                                                                   |                                                                      | No Berts.                                       |                                                   |                                             |   |
|                                        | Registration     | Questionnaires                                                    |                                                                      |                                                 |                                                   |                                             | m |
|                                        | 7904             |                                                                   |                                                                      | Ð                                               | fied lime 1                                       | Status                                      |   |
| Click here to access                   | + Status Op      | pen (0)                                                           |                                                                      |                                                 |                                                   |                                             |   |
| reigeneon gasonmare                    | Supplier Registr | ration Questionnaire                                              |                                                                      | Doc1385075710                                   | 4/19/2023 4:54 PM                                 | In Registration                             |   |
|                                        | Qualification    | Questionnaires                                                    |                                                                      |                                                 |                                                   |                                             | Π |
|                                        | Bie              | 10                                                                | Ent Time 1                                                           | Carrendity                                      | flegion                                           | Stean                                       |   |
|                                        |                  |                                                                   |                                                                      | No terro                                        |                                                   |                                             |   |

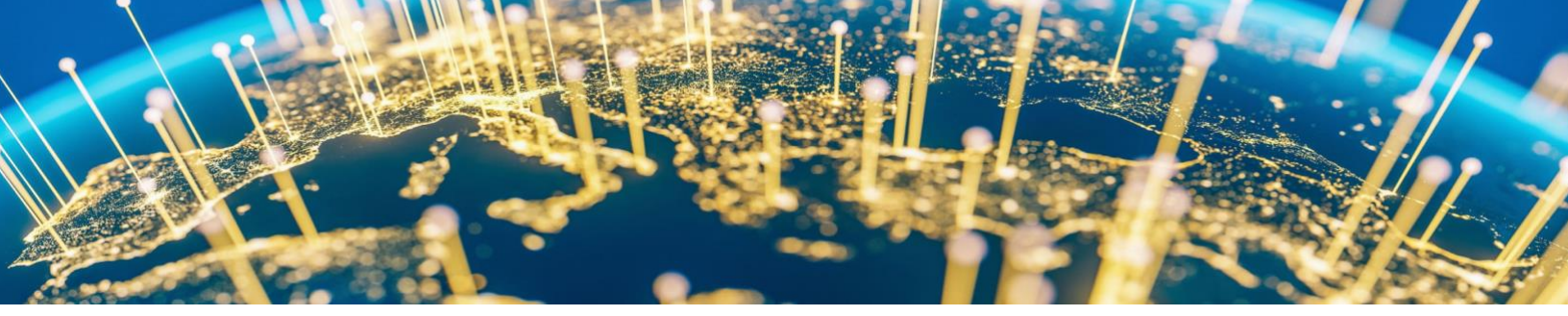

- **2.** Complete the Supplier Registration Questionnaire.
  - Suppliers must fill in all the required fields, which are marked with an asterisk, and attach supporting documents.
  - Use the **Save Draft** button often to avoid data loss or if you want to submit responses later.
  - Refer to **Time Remaining** to see how much time you must complete and submit the registration form.
  - Use the **Compose Message** button for any questions related to completing the questionnaire. Your questions will be sent to the correct owner at Publicis Groupe.
  - Use the **Excel Import** button to import data in Excel format. Please note that an Excel import cannot attach files with Bank and Tax information. Users must fill those details in the portal.

| Ariba Sourcing                                      |                                                                                | III Conçuny Settings + 50 Bhor + Faceback Hulp + Messages |
|-----------------------------------------------------|--------------------------------------------------------------------------------|-----------------------------------------------------------|
| - Go back to Publicle - 7837 Quarterian             |                                                                                | Dealing File Syst                                         |
| Console                                             | Doc1303857940 - Supplier Registration Questionne                               | Time remaining to Consider the remaining 29 days 23:44:13 |
| Event Messages<br>Event Details<br>Response History | All Content                                                                    | Fill in all the relevant details in the form              |
| Response Team                                       | Name T                                                                         | Mandatory test appear with<br>starsk*                     |
| Supplier form Content                               | <ul> <li>1 General Supplier Information</li> </ul>                             |                                                           |
| Event Contents                                      | 1.1 Are you an individual ?                                                    | ×                                                         |
| As Content                                          | 1.2 Supplier Full Legal Name (If more than 35 chars ()<br>use question 1.3)    | Supplier need to fill registration form information       |
| 1 General Supplier                                  | 1.3 Additional Supplier Full Legal Name ①                                      |                                                           |
| 2 Address Details                                   | 1.4 Do you perform business under different name than your Legal Name 7        | ~                                                         |
| 1002002110-011                                      | ▼ 1.6 Legal Name Validation Document                                           |                                                           |
| 3 Tax Information                                   | 1.6.1 Legal Name<br>Validation Document Add Legal Name Validation Document (0) |                                                           |
| 4 Banking Information                               | 2 Address Details                                                              |                                                           |
| s Additional Tax<br>Infor                           | 2.1<br>General instructions to be followed by Suppliers while                  | , •                                                       |
| 6 Your Contact Profile                              | (*) indicates a required field                                                 |                                                           |
|                                                     | Sixtemit Entire Response Save draft Compose                                    | tessage Excel Import                                      |
|                                                     | Submit Regardion<br>Information                                                | enting                                                    |

**3.** Submit the Supplier Registration form for approval by clicking **Submit Entire Response**.

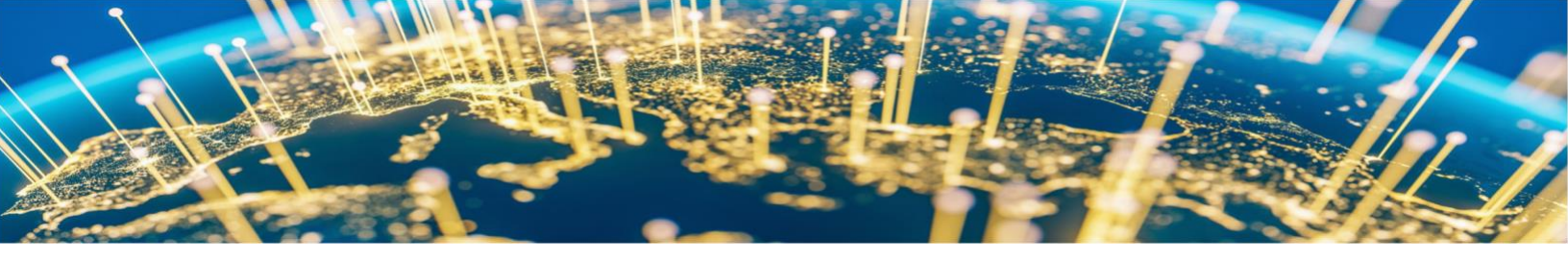

| ▼ Event Contents          | 6.5 Do you want to provide email contact(s) for receiving<br>Purchase Orders?                                                                                                    |
|---------------------------|----------------------------------------------------------------------------------------------------|
| All Content               | 6.6 Email : Purchase Orders Add Email : Purchase Orders (1) Less –                                                                                                    |
| 1 General Supplier<br>Inf | Please provide email contact(s) for receiving Purchase Orders. <u>Note:</u> The email address(s) provided here will be used for all the entities within Publicis Groupe. The agency(s) processing purchase orders will have all the control on communicating Purchase Orders to alternative email address(s).                                                                                                    |
| 2 Address Details         | ▼ 8 General Terms & Conditions                                                                                                    |
| 3 Tax Information         | 8.1 Provide self-declaration that above provided details are () to provide the set of my knowledge () the set of my knowledge () |
| 4 Banking Information     | 1                                                                                                    |
|                           | (*) indicates a required field                                                                                                    |
| 5 Additional Tax<br>Infor | Submit Entire Response Save draft Compose Message Excel Import                                                                                                    |
| 6 Your Contact Profile    |                                                                                                    |

If required fields are left blank or not in appropriate format, there will be an error message.

| ao back to Publicis - TEST Dashb                    | There are 3 problems that require completion or o                                | orrection in order to complete your request.               | Desktop File Sync                                                          |
|-----------------------------------------------------|----------------------------------------------------------------------------------|------------------------------------------------------------|----------------------------------------------------------------------------|
| Console                                             | DC Mouse over all red cons to team more. Ose the r                               | AND AND PREMIUM BASS to KEP STOOLS ON STOLES AS THE STOLES | 20 days 03:59:01                                                           |
| Event Messages<br>Event Details<br>Response History | All Content                                                                      |                                                            | System will show message if any required information is pending to submit. |
| Response Team                                       | Name T<br>find any discrepancies, please contact at<br>MDM@publicisresources.com |                                                            |                                                                            |
| Event Contents                                      |                                                                                  | •                                                          |                                                                            |
| All Content                                         |                                                                                  | Country:Region: France (FR)                                | ✓ Ø                                                                        |
| 1 General Supplier                                  | 3.2 Tax                                                                          | Tax Name<br>France: VAT Registration Number                | TaxType TaxNumber Organization                                             |
| 2 Address Details                                   |                                                                                  | France: SIRET Number                                       | Organization                                                               |
| 3 Tax Information                                   |                                                                                  | France: SIREN Number                                       | Organization                                                               |
| 4 Banking Information                               | 4 (*) indicates a required field                                                 |                                                            | · · · · · · · · · · · · · · · · · · ·                                      |
| 5 Additional Tax<br>Infor                           | Submit Entire Response Save draft                                                | Compose Message Excel Import                               |                                                                            |
| 6 Your Contact Profile                              |                                                                                  |                                                            |                                                                            |
| 8 General Terms &                                   |                                                                                  |                                                            |                                                                            |

**4.** Note: At this stage, the profile request is still Pending Approval.

| Registration Questionnaires         |               |            |            |            |                  |  |  |
|-------------------------------------|---------------|------------|------------|------------|------------------|--|--|
| Title                               | ID            | End Time ↓ | Commodity  | Regions    | Status           |  |  |
| ▼ Status: Completed (1)             |               |            |            |            |                  |  |  |
| Supplier Registration Questionnaire | Doc1344214729 |            | (no value) | (no value) | Pending Approval |  |  |

**5.** Once approved by Publicis Groupe, the status of request will change to Registered.

| Title                               | ID            | End Time ↓ | Commodity  | Regions    | Status -   |
|-------------------------------------|---------------|------------|------------|------------|------------|
| ▼ Status: Open (1)                  |               |            |            |            |            |
| Supplier Registration Questionnaire | Doc1374684444 |            | (no value) | (no value) | Registered |

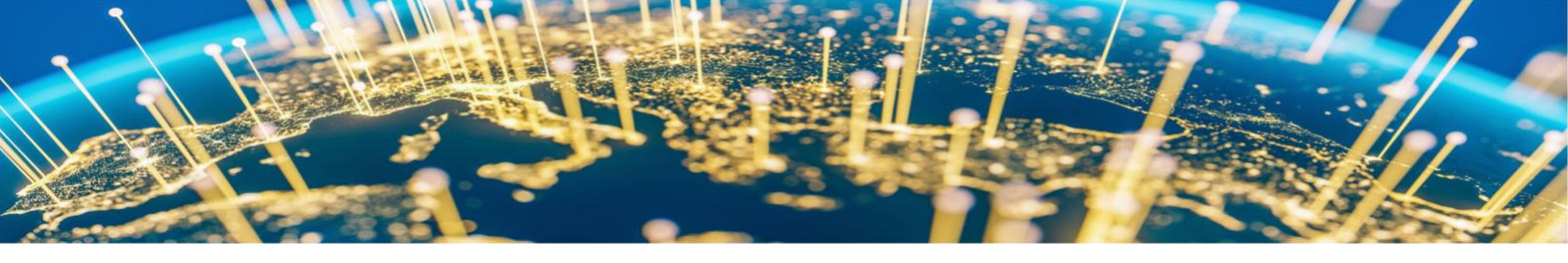

### **Updating a Supplier Registration Questionnaire**

After a supplier is registered with Publicis Groupe, the supplier can update their information in the form until the due date. Follow the below steps to update the Supplier Registration Questionnaire for approval.

- 1. Log in to the Ariba Network with correct credentials.
- **2.** Use the <u>following link</u> or link within the invitation email to access Publicis Support Business Network.

| SAP       | Ariba Proposals and Questionnaires 👻                                                | Standard Account                             | Get enterprise account | TEST MODE |             | Ę                 | ?   | ) 🛯  |
|-----------|-------------------------------------------------------------------------------------|----------------------------------------------|------------------------|-----------|-------------|-------------------|-----|------|
| PUBLI     | CIS - TEST                                                                          |                                              |                        |           |             |                   |     |      |
| There are | no matched postings.                                                                | s in quality, service, and cost. Ariba, Inc. |                        |           |             |                   |     |      |
|           |                                                                                     | Home                                         |                        |           |             |                   |     |      |
|           |                                                                                     | Events                                       |                        |           |             |                   |     |      |
|           |                                                                                     | Title                                        | ID End Time ↓          |           | Event Type  | Participated      |     |      |
|           |                                                                                     |                                              |                        |           | No items    |                   |     |      |
| _         |                                                                                     | Registration Que                             | stionnaires            |           |             |                   |     |      |
| Gi        | o to Publicis tab and find the form already britted to Publicis. Click on the form. | Title                                        |                        | ID        |             | End Time ↓        | Sta | tus  |
| <u> </u>  |                                                                                     | ▼ Status: Open (1)                           | )                      |           |             |                   |     |      |
|           |                                                                                     | Supplier Registration (                      | Questionnaire          | Doci      | :1385075710 | 4/19/2023 4:54 PM | Inv | ited |
|           |                                                                                     | Qualification Que                            | estionnaires           |           |             |                   |     |      |
|           |                                                                                     | Title II                                     | D End Time ↓           | Comm      | modity      | Regions Status    |     |      |
|           |                                                                                     |                                              |                        |           | No items    |                   |     |      |

**3.** Click on **Revise Response** to access the registration form. Note that the **Revise Response** button is visible only when the previous response was Approved by the Buyer, and Supplier was successfully registered in Publicis Sap Ariba SLP system.

| Console                            |                              |                                                                                                    |                                        |               |           |
|------------------------------------|------------------------------|----------------------------------------------------------------------------------------------------|----------------------------------------|---------------|-----------|
| Event Messages<br>Event Details    | You have submitted a respon- | se for this event. Thank you for participating,                                                                                                    |                                        |               |           |
| Response History<br>Response Team  |                              | Click on Revise Response to update any section/fields on the form                                                                                                    | Revi                                   | se Response 0 |           |
| <ul> <li>Event Contents</li> </ul> | All Content                  | Note: that "Revise Response" button is visible only when<br>the previous response was Approved by the Buyer and<br>Supplier was successfully registered in Lupin Sap Anba<br>SLP system |                                        |               | <b></b> × |
| All Content                        | Name 1                       |                                                                                                    |                                        |               |           |
| 1 General Supplier                 | I General Supplier Info      | rmation                                                                                                    |                                        |               |           |
|                                    | 1.1 Are you an individu      | al ?                                                                                                    | No                                     |               |           |
| 2 Address Details                  | 1.2 Supplier Full Legal      | Name (If more than 35 chars use question 1.3) ()                                                                                                    | re than 35 chars use question 1.3) (i) |               |           |
| 3 Tax Information                  | 1.3 Additional Supplier      | Full Legal Name 🕜                                                                                                    |                                        | SB BH         |           |
| 4 Banking Information              | 1.4 Do you perform but       | siness under different name than your Legal Name ?                                                                                                    |                                        | No            |           |
| - Additional Tax                   | ▼ 1.6 Legal Name Valida      | ation Document                                                                                                    |                                        |               |           |
| 5 Infor                            | 1.6.1 Legal Name Va          | alidation Document View Legal Name Validation                                                                                                    | n Document (1)                         |               |           |
| 6 Your Contact Profile             |                              |                                                                                                    |                                        |               | •         |
|                                    | Compose Message              | ]                                                                                                    |                                        |               |           |

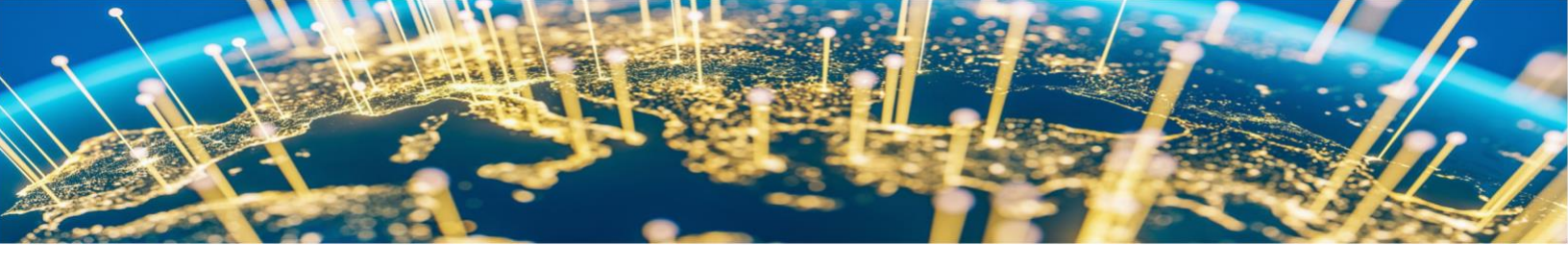

- **4.** Update the required information, upload new certificates or attachments, etc. as needed.
- 5. Click Save Draft to save changes before submitting.
- 6. Once done with updates, click **Submit Entire Response** to send to Publicis Groupe for approval.

| Ariba Sourcir                                       | g                                                                                                    |        |        | Company Settings 🗸 SB Bl | or <del>v</del> Feedback     | Help 🗸 |
|-----------------------------------------------------|----------------------------------------------------------------------------------------------------|--------|--------|--------------------------|------------------------------|--------|
| Go back to Publicis - TEST Dashb                    | pard                                                                                                   |        |        | Desktop File Syr         | c                            |        |
| Console                                             | Doc1385075710 - Supplier Registration Questionnaire                                                    |        |        | Ŀ                        | Time remaining<br>29 days 20 | :48:46 |
| Event Messages<br>Event Details<br>Response Mistory | Your Contact Profile                                                                                   |        |        | (Section 6 of 7) 《 Prev. | Next »                       | • ×    |
| Response Team                                       | Name 1                                                                                                 | _      |        |                          |                              |        |
|                                                     | 6.1.1 First Name (i)                                                                                   |        | * SB   |                          |                              | ^      |
| ▼ Event Contents                                    | 6.1.2 Last Name ()                                                                                     |        | * Bhor |                          |                              |        |
| All Content                                         | 6.1.3 Email Address ①                                                                                  |        | * sand | esh.bh                   |                              |        |
| 1 General Supplier<br>Inf                           | 6.1.4 Telephone                                                                                        |        |        |                          |                              |        |
| 2 Address Details                                   | 6.1.5 Role on supplier's organization                                                                  |        | * Unsp | becified V               |                              |        |
| 3 Tax Information                                   | 6.2 Do you want to provide secondary contact details ?                                                 |        | No     | ~                        |                              |        |
| 4 Banking Information                               | 6.4 Email : Remittance Advice Advice (1)                                                               | Less 😑 |        |                          |                              |        |
|                                                     | Please provide email contact(s) for sending remittance advices to your Account Receivables department. |        |        |                          |                              |        |
| 5 Additional Tax<br>Infor                           | 6.5 Do you want to provide email contact(s) for receiving Purchase Orders?                             |        | No     | ~                        |                              | ~      |
| 6 Your Contact Profile                              | (                                                                                                    |        |        |                          |                              | - F    |
| 8 General Terms & Cond                              | Submit Entre Response     Save drait     Compose Message     Excel Import                              |        |        |                          |                              |        |

## Support

#### For Technical Issues:

Please refer to supplier detail user guide to raise request to SAP Ariba support team. This guide also references several common issues such as problems with your forgotten password, of if you need to reassign an Ariba Administrator access due to an employee leaving the company.

#### For Non-Technical Issues:

For non-technical issues related to registration, please read the FAQ and ERROR data file. For other queries, please use the **Compose Message** functionality to reach to Publicis Groupe team.